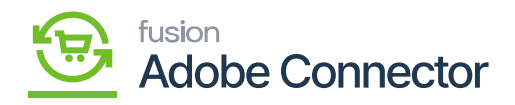

# **Customer Mapping**

Customer Mapping is followed by Category mapping in the Mapping section upon clicking on the **[Kensium A-M]** connector. Upon clicking the **[Customer]**, you will be redirected to the following screen.

| Δ                        | Kensium A-M Connector                       |                       |                     | ×                          |                  |                 |
|--------------------------|---------------------------------------------|-----------------------|---------------------|----------------------------|------------------|-----------------|
| DASHBOARD                |                                             |                       |                     |                            | ٩                | 📫 🕹 ashaa 🗸     |
| \$<br>SALES              | Acumatica Endpoint URLs                     | Category              | Orders              | About                      | : New Attributes | Map attributes  |
| •                        | Basic Configuration                         | Customer              | Returns             | Documentation <sup>a</sup> |                  |                 |
|                          | Sync Configuration                          | Customer Group        |                     | Support                    |                  |                 |
| KENSIUM A-M<br>CONNECTOR | Export Setup                                | Order Status          |                     |                            |                  |                 |
| ÷                        | Import Setup                                | Payment Method        | Queue Status        |                            | s 💿 Default Vie  | w 🔹 🏠 Columns 👻 |
|                          | Sync Rules                                  | Product               | Consumer Management |                            | per page <       | 1 of 1 >        |
|                          |                                             | Tax Category          |                     |                            | Direction        | Store View      |
| CONTENT                  |                                             | Shipping Method (A>M) |                     |                            | BI-Directional   | All Store Views |
| II.                      |                                             | Shipping Method (M>A) | Admin Logs          |                            | BI-Directional   | All Store Views |
|                          |                                             | Stores - Branches     | Bulk Action Logs    |                            | Bi-Directional   | All Store Views |
| STORES                   |                                             |                       | Connector Sync Logs |                            | Bi-Directional   | All Store Views |
| SVSTEM                   |                                             |                       |                     |                            | Bi-Directional   | All Store Views |
| https://magento24        | 4beta4.kensiumcommerce.com/admin_lkqwua/adm | in/                   |                     |                            |                  |                 |

Customer Mapping in the Mapping section

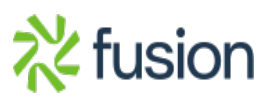

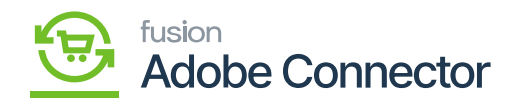

| Δ                                              |        |                                         |               |                     |                      |                                                            |                      |
|------------------------------------------------|--------|-----------------------------------------|---------------|---------------------|----------------------|------------------------------------------------------------|----------------------|
| CAN DASHBOARD                                  | Cust   | comer Attribute Mapping                 |               |                     |                      | C                                                          | 2 🏚 1                |
| \$<br>sales                                    | Scope  | All Store Views 👻 🕐                     | Update Schema | Recommended Custome | er Attribute Mapping | Get New Attributes                                         | Map attributes       |
| CATALOG<br>CATALOG<br>RENSIUM A-M<br>CONNECTOR | 0      | It's time to change your password.      |               |                     |                      |                                                            |                      |
| CUSTOMERS                                      | Action | s 🔹 5 records found                     |               |                     | 50                   | Filters     O     Default       0     •     per page     < | iew  Columns Columns |
|                                                |        | Magento Customer Attribute              | Acumatica C   | ustomer Attribute   | i Use In             | Direction                                                  | Store View           |
| CONTENT                                        |        | First Name [firstname]                  | Account Nam   | ne [GeneralInfo]    | Create/Update        | <b>Bi-Directional</b>                                      | All Store Views      |
| II.                                            |        | Last Name [lastname]                    | Account Nam   | ne [GeneralInfo]    | Create/Update        | <b>Bi-Directional</b>                                      | All Store Views      |
|                                                |        | Acumatica customer id [acu_customer_id] | Customer ID   | [GeneralInfo]       | Create/Update        | Bi-Directional                                             | All Store Views      |
| STORES                                         |        | Email [email]                           | Email [Gener  | alinfo]             | Create/Update        | Bi-Directional                                             | All Store Views      |
| SYSTEM                                         |        | Pan Number [pannumber]                  | Pan Number    | [AttributeList]     | Create/Update        | Bi-Directional                                             | All Store Views      |

#### Options available in the Customer Attribute Mapping

This includes the following options in the Customer Attribute Mapping screen.

- Update Schema
- Recommended Customer Attribute Mapping
- Get New Attributes
- Map Attributes

#### **Update Schema:**

The customer-selected fields in Acumatica will be synchronized within Magento once you click on [Update Schema]. Upon clicking on this a pop-up will appear and to update you need to click on [OK].

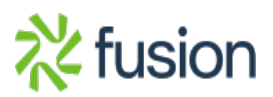

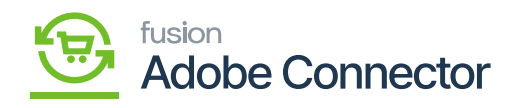

| DASHBOARD   | Cus    | tomer Attribute Mapping                 |                         |                            |                  | ۹                     | <b>#0</b> 1     |
|-------------|--------|-----------------------------------------|-------------------------|----------------------------|------------------|-----------------------|-----------------|
| \$<br>SALES | Scope  | : All Store Views 👻 🔞                   | Update Schema           | Recommended Customer Atl   | ribute Mapping G | et New Attributes     | Map attributes  |
|             |        |                                         |                         |                            |                  |                       |                 |
| KENSIUM A-M | 0      | It's time to change your password.      |                         |                            |                  |                       |                 |
|             |        |                                         | •                       |                            | Y Filt           | ers Oefault Vie       | w 🔹 🏟 Columns 🗸 |
|             | Action | → 5 records found                       | Are you sure that you v | want to update the schema? | 50               | ▼ per page <          | 1 of 1 >        |
|             |        | Magento Customer Attribute              |                         | Cancel                     | ок               | Direction             | Store View      |
| CONTENT     |        | First Name [firstname]                  | Account Name            | Generalinio                | create/Update    | Bi-Directional        | All Store Views |
| ıl.         |        | Last Name [lastname]                    | Account Name            | [GeneralInfo]              | Create/Update    | Bi-Directional        | All Store Views |
|             |        | Acumatica customer id [acu_customer_id] | Customer ID [           | Generalinfo]               | Create/Update    | Bi-Directional        | All Store Views |
| STORES      |        | Email [email]                           | Email [General          | linfo]                     | Create/Update    | <b>Bi-Directional</b> | All Store Views |
|             |        | Pan Number [pannumber]                  | Pan Number [/           | AttributeList]             | Create/Update    | Bi-Directional        | All Store Views |
|             |        |                                         |                         |                            |                  |                       |                 |

Confirmation message upon clicking [Update Schema]

## • Recommended Customer Attribute Mapping:

In the first place, the customer attribute mapping browse will be blank on your screen. To bring the default customer attribute you need to click on the [Recommended Customer Attribute Mapping]. A confirmation message will appear on the screen. Click on **[OK]** and the default attributes will appear on the screen.

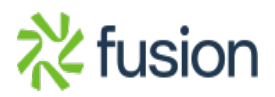

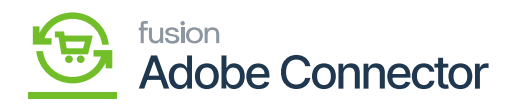

Δ **Customer Attribute Mapping** 2 ? Update Schema Recommended Customer Attribute Mapping Scope: All Store Views -Ŷ It's time to change your password. **60**  $\times$ Are you sure that you want to change the current mapping to recommended mapping? If so, all existing data will be deleted. -Cancel ок • Actions 0 record: r Attribute We couldn't find any records. ∰ ۵ Copyright © 2023 Adobe. All rights reserved. ø

#### Confirmation pop-up for recommended customer attribute mapping

|                          | Cust   | comer Attribute Mapping                           |                 |                           |                 | Q                        | # <b>D</b> 1    |
|--------------------------|--------|---------------------------------------------------|-----------------|---------------------------|-----------------|--------------------------|-----------------|
| dashBoard<br>\$          | Scope  | : All Store Views 🔹 👔                             | Update Schema   | Recommended Customer Attr | ibute Mapping G | et New Attributes        | Map attributes  |
| SALES                    | 0      | It's time to change your password.                |                 |                           |                 |                          |                 |
| KENSIUM A-M<br>CONNECTOR | ~      | recommended customer attributes mapped successiui | y:              |                           | <b>Y</b> Filt   | ers 📀 Default Vie        | w 👻 🏘 Columns 👻 |
|                          | Action | A records found Magento Customer Attribute        | Acumatica Cus   | tomer Attribute           | 50<br>Use In    | per page <     Direction | 1 of 1 >        |
| CONTENT                  |        | Acumatica customer id [acu_customer_id]           | Customer ID [G  | eneralinfo]               | Create/Update   | Bi-Directional           | All Store Views |
| <b>.</b>                 |        | First Name [firstname]                            |                 |                           | Create/Update   | <b>Bi-Directional</b>    | All Store Views |
|                          |        | Last Name [lastname]                              |                 |                           | Create/Update   | Bi-Directional           | All Store Views |
| STORES                   |        | Email [email]                                     | Email [Generall | nfo]                      | Create/Update   | Bi-Directional           | All Store Views |
| SYSTEM                   |        |                                                   |                 |                           |                 |                          |                 |

Default values on recommended customer attribute mapping

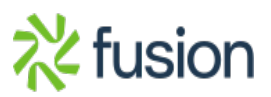

Q

**Filters** 

50

**#0** 1

Map attributes

👁 Default View 👻 🏠 Columns 👻

1

Adobe Commerce ver. 2.4.4

of 1 >

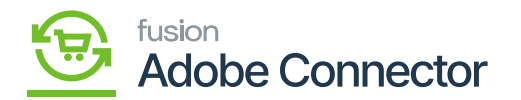

#### • Get New Attributes:

bon clicking the [Get New Attributes] a Grid Slider will open up and here you find the list of Acumatica Attributes which are not yet present in Magento. Provide a screenshot of the Grid.

To create any attribute, click on the Create button and it will open up the Magento Customer Attribute Form with the loaded Acumatica attribute data. Provide the Screenshot of the form. After configuring the attribute data in the form click save to create the attribute in the Magento.

Once the attribute is saved it will be available for the mappings.

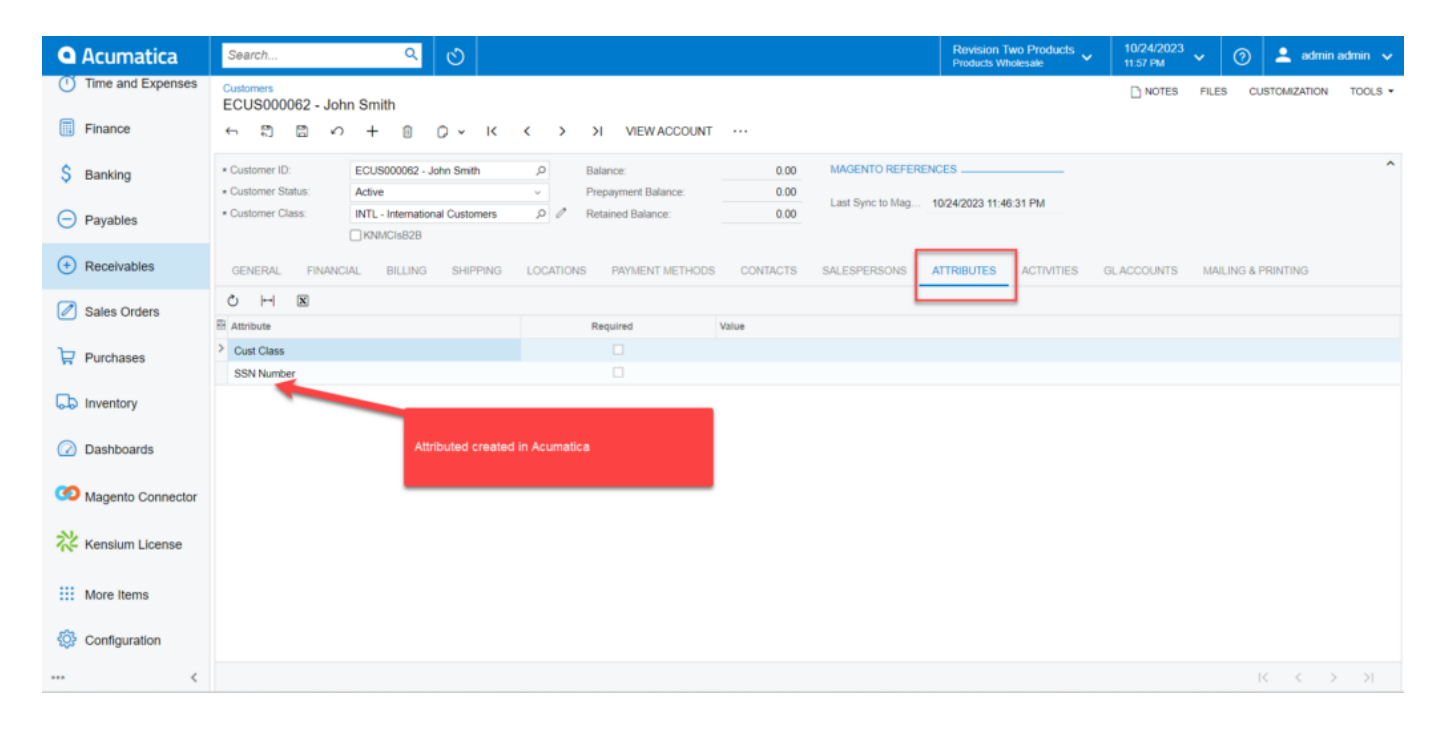

#### Created New Attributes displayed

Go to the Attributes section.

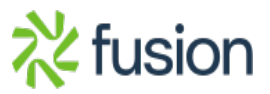

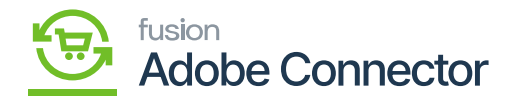

| Acumatica         | Search Q                                                                    | Revision Two Products<br>Products Wholesate                   | 10/25/2023 🗸 🕐 🔔 admin admin 🗸    |
|-------------------|-----------------------------------------------------------------------------|---------------------------------------------------------------|-----------------------------------|
| Favorites         | Attributes                                                                  |                                                               | NOTES FILES CUSTOMIZATION TOOLS . |
| 🕒 Data Views      | $\square \circ + = \bigcirc \cdot \land \land \rightarrow \lor$             |                                                               |                                   |
| Haterial Requirem | Attribute ID. SSNNUMBER      Attribute not Synced to Magento     SSN Number | MAGENTO CONNECTOR ATTRIBUTE SYNC PREFERENCE<br>Substitute ID: | ^                                 |
| Time and Expenses | Control Type: Text                                                          |                                                               |                                   |
| Finance           | Entry Mask:<br>Reg. Exp:                                                    |                                                               |                                   |
| \$ Banking        |                                                                             | a Pasha                                                       |                                   |
| Payables          | en e Disabled Syr<br>Order                                                  | c status                                                      |                                   |
| + Receivables     |                                                                             |                                                               |                                   |
| Sales Orders      |                                                                             |                                                               |                                   |
| Purchases         |                                                                             |                                                               |                                   |
| D Inventory       |                                                                             |                                                               |                                   |
| Dashboards        |                                                                             |                                                               |                                   |
| Magento Connector |                                                                             |                                                               |                                   |
|                   |                                                                             |                                                               |                                   |

#### Attributes section

Click on the Customer Schema and click on the Refresh Schema the SSN Number, the newly created attribute should be displayed within Acumatica.

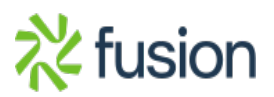

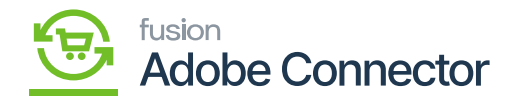

| Acumatica         | Search Q                             |                           | Revision Two Products 10/25/2023<br>Products Wholesale 12:04 AM | 🗸 👩 💄 admin admin 🧸                   |
|-------------------|--------------------------------------|---------------------------|-----------------------------------------------------------------|---------------------------------------|
| Time and Expenses | Customer                             |                           |                                                                 | The operation has ×                   |
| Finance           | ☐ ∽ REFRESH SCHEMA CLEAR SCHEMA      |                           |                                                                 | completed.                            |
| \$ Banking        | GENERAL FINANCIAL BILLING SHIPPING S | ALESPERSONS ATTRIBUTES    |                                                                 |                                       |
| Payables          | Č ⊢ Substitute ID                    | Description Attribute Tvp | e Attribute Values                                              |                                       |
| + Receivables     | CUSTCLASS                            | Cust Class Combo          | 13,17,1999,                                                     |                                       |
|                   | PANNUMBER                            | Pan Number Text           |                                                                 |                                       |
| Sales Orders      | SSNNUMBER SSNNUMBER                  | SSN Number Text           |                                                                 |                                       |
| Purchases         |                                      |                           |                                                                 |                                       |
| linventory        |                                      |                           |                                                                 |                                       |
| Dashboards        |                                      |                           |                                                                 |                                       |
| Magento Connector |                                      |                           |                                                                 |                                       |
| 🔆 Kensium License |                                      |                           |                                                                 |                                       |
| More Items        |                                      |                           |                                                                 |                                       |
| 🔅 Configuration   |                                      |                           |                                                                 |                                       |
| <                 |                                      |                           |                                                                 | $ \langle \rangle \rangle >  \rangle$ |

#### New attributes creation

|                               | Cu   | Acum    | natica Attrib | utes           |                 |                              | ×                      |
|-------------------------------|------|---------|---------------|----------------|-----------------|------------------------------|------------------------|
| DASHBOARD                     |      | Searci  | h by keyword  | Q              | ]               | Filters         Oefault View | 🔆 Columns 🔹 📩 Export 👻 |
| SALES                         | So   | 24 reci | ords found    |                |                 | 20 • per page                |                        |
| CATALOG                       |      |         | ID            | Attribute Code | Attribute Label | Туре                         | Action                 |
| KENSIUM A-M<br>CONNECTOR      |      |         | 111           | COLOR456       | color456        | Combo                        | Create                 |
| CUSTOMERS                     |      |         | 121           | CUSTCLASS      | Cust Class      | Combo                        | Create                 |
|                               |      |         | 116           | D112EC         | D112EC          | Multi Select Combo           | Create                 |
| CONTENT                       | e.   |         | 115           | DEC112         | DEC112          | Combo                        | Create                 |
| REPORTS                       | C    |         |               |                |                 |                              |                        |
| STORES                        | C    |         |               |                |                 |                              |                        |
| SYSTEM                        |      |         |               |                |                 |                              |                        |
| FIND PARTNERS<br>& EXTENSIONS | Сору |         |               |                |                 |                              |                        |

# Click on [Create] for new attributes

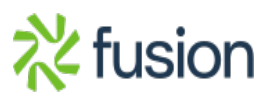

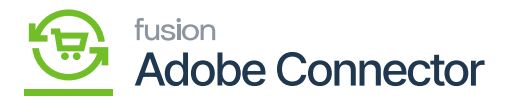

The next screenshot is not available from Magento in the instance.

# 1. Map Attributes:

This feature allows you to configure to map the customer attributes. You can map the Magento Customer Attributes with the Acumatica Customer attribute. The mapping of customer attributes could be bidirectional. You will have 4 dropdowns as shown in the following figures.

|                      | 🗸 Ta   | ask "Rule processing: 2": 1 item(s) have been suc                                                                                        | ccessfully updated.                                                                                                    |                                                                            | View Details                                                                         | System Messages: 5                                                                                                    |
|----------------------|--------|----------------------------------------------------------------------------------------------------|----------------------------------------------------------------------------------------------------|----------------------------------------------------------------------------|--------------------------------------------------------------------------------------|----------------------------------------------------------------------------------------------------|
| ARD C                | ust    | tomer Attribute Mapping                                                                                                    | g                                                                                                    |                                                                            | Q                                                                                    | # <b>0</b> 1                                                                                                    |
| s s                  | Scope  | : All Store Views -                                                                                                    | Update Schema Recommended Custo                                                                                                    | omer Attribute Mapping Ge                                                  | et New Attributes                                                                    | Map attributes                                                                                                    |
| 96                   |        |                                                                                                    |                                                                                                    |                                                                            | L. L.                                                                                |                                                                                                    |
|                      | 0      | It's time to change your password.                                                                                                    |                                                                                                    |                                                                            |                                                                                      |                                                                                                    |
| TOR                  |        |                                                                                                    |                                                                                                    | <b>¥</b> Filte                                                             | rs 📀 Default Vie                                                                     | w 👻 🏟 Columns 🗸                                                                                                    |
| ers A                | Action | 4 records found                                                                                                    |                                                                                                    | 50                                                                         |                                                                                      |                                                                                                    |
|                      |        |                                                                                                    |                                                                                                    | 50                                                                         | • per page <                                                                         | 1 of 1                                                                                                    |
| ING                  | ۲      | Magento Customer Attribute                                                                                                    | Acumatica Customer Attribute                                                                                                    | Use In                                                                     | per page     Oirection                                                               | 1 of 1<br>Store View                                                                                                    |
| NG<br>4T             |        | Magento Customer Attribute<br>Acumatica customer id [acu_customer_id]                                                                    | Acumatica Customer Attribute     Customer ID [GeneralInfo]                                                                                                    | Use In<br>Create/Update                                                    | Direction<br>Bi-Directional                                                          | 1 of 1<br>Store View                                                                                                    |
| NG<br>NT             |        | Magento Customer Attribute<br>Acumatica customer id [acu_customer_id]<br>Email [email]                                                   | Acumatica Customer Attribute     Customer ID [GeneralInfo]     Email [GeneralInfo], Email [GeneralInfo]                                                                             | Use In<br>Create/Update<br>Create/Update                                   | Directional<br>Bi-Directional                                                        | 1 of 1<br>Store View<br>All Store Views<br>All Store Views                                                                                 |
| ING<br>NT            |        | Magento Customer Attribute<br>Acumatica customer id [acu_customer_id]<br>Email [email]<br>First Name [firstname]                         | Acumatica Customer Attribute       Customer ID [GeneralInfo]       Email [GeneralInfo], Email [GeneralInfo]       Account Name [GeneralInfo]                                        | Use In<br>Create/Update<br>Create/Update<br>Create/Update                  | Direction<br>Bi-Directional<br>Bi-Directional<br>Bi-Directional                      | 1     of 1       Store View       All Store Views       All Store Views                                                                    |
| ING<br>ITS<br>S      |        | Magento Customer Attribute<br>Acumatica customer id [acu_customer_id]<br>Email [email]<br>First Name [firstname]<br>Last Name [lastname] | Acumatica Customer Attribute       Customer ID [GeneralInfo]       Email [GeneralInfo], Email [GeneralInfo]       Account Name [GeneralInfo]       Account Name [GeneralInfo]       | Use In<br>Create/Update<br>Create/Update<br>Create/Update<br>Create/Update | Direction<br>BI-Directional<br>BI-Directional<br>BI-Directional<br>BI-Directional    | 1     of 1       Store Views       All Store Views       All Store Views       All Store Views       All Store Views       All Store Views |
| ING<br>NT<br>TS<br>S |        | Magento Customer Attribute<br>Acumatica customer id [acu_customer_id]<br>Email [email]<br>First Name [firstname]<br>Last Name [lastname] | 4     Acumatica Customer Attribute       Customer ID [GeneralInfo]       Email [GeneralInfo], Email [GeneralInfo]       Account Name [GeneralInfo]       Account Name [GeneralInfo] | Use In<br>Create/Update<br>Create/Update<br>Create/Update<br>Create/Update | Direction Bi-Directional Bi-Directional Bi-Directional Bi-Directional Bi-Directional | 1     of 1       Store View       All Store Views       All Store Views       All Store Views       All Store Views                        |

#### Option to Map the Attributes

Upon clicking the [Map Attributes] the following pop-up will appear on your screen.

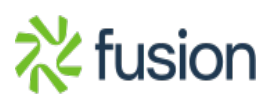

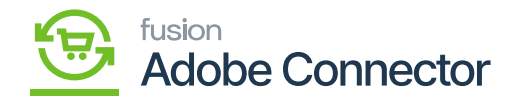

| С | ustomer Attribute Mapping  |                              |                       |     | $\times$                             |
|---|----------------------------|------------------------------|-----------------------|-----|--------------------------------------|
| Ν | lagento Customer Attribute | Acumatica Customer Attribute | Use In                | Dir | rection                              |
|   | Please select              | \$<br>Please select          | \$<br>Please Select 🔻 | P   | lease Sele<br>Please Sele            |
| _ | ADD                        |                              |                       | A   | cumatica<br>Aagento t<br>3i-Directio |
|   |                            |                              |                       | Sa  | ave                                  |

### Pop-Up upon clicking the map Attributes

| Field                           | Field Type       | Description                                                                                                    |
|---------------------------------|------------------|----------------------------------------------------------------------------------------------------|
| Magento Customer<br>Attribute   | Search Drop-down | Select the field which you want to map with the Acumatica from Magento.                                                                                                    |
| Acumatica<br>Customer Attribute | Search Drop-down | Select the Acumatica field which should be mapped with the Magento field.                                                                                                    |
| Use In                          | Search Drop-down | Select the option from the following drop-down list.<br>- Create<br>- Update<br>- Create/ Update                                                                                                    |
| Direction                       | Search Drop-down | Select the direction from the drop-down. For<br>Customers, you will have the option for bi-directional as<br>customer records will be having both in Magento and<br>Acumatica.<br>- Acumatica to Magento<br>- Magento to Acumatica<br>- Bi-Directional<br>If you select only one direction then updates will always<br>be triggered from one side, i.e., the selected side. If you<br>select Bi-Directional then the updates will be triggered<br>from both the end. |

Since in Acumatica, the Account name refers to the Customer name. However, in Magento Customer name is defined as two separate text boxes first name and last name.

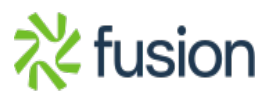

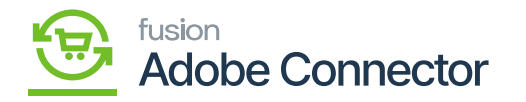

| Acumatica         | Search Q                                                                                                    | Revision Two Products<br>Products Wholesale | 10/24/2023         ▼         ⑦         ▲ admin admin ▼ |
|-------------------|----------------------------------------------------------------------------------------------------|---------------------------------------------|--------------------------------------------------------|
| ☆ Favorites       | Customers<br>New Record                                                                                                    |                                             | NOTES FILES CUSTOMIZATION TOOLS .                      |
| 🕒 Data Views      | S □ 𝔅 + □ □ 𝔅 K K → >I VIEWACCOUNT ···                                                                                                    |                                             |                                                        |
| Haterial Requirem | Customer ID:     Customer ID:     Customer ID:     Customer ID:     Customer IStatus:     Active     Active     Prepayment Balance:     Out     Last Sync to Mag     Last Sync to Mag                                                                                                    | NCES                                        | ^                                                      |
| Time and Expenses | Cosumer Class.     COCAL- Domesic Customers     D     P     retained balance:     0.00     (NNACIS828                                                                                                    |                                             |                                                        |
| Finance           | GENERAL FINANCIAL BILLING SHIPPING LOCATIONS PAYMENT METHODS CONTACTS SALESPERSONS                                                                                                    | ATTRIBUTES ACTIVITIES                       | GLACCOUNTS MAILING & PRINTING                          |
| \$ Banking        | ACCOUNT INFO PRIMARY CONTACT   ACCOUNT Name:  First Name Last Name                                                                                                    |                                             |                                                        |
| Payables          | ACCOUNT ADDRESS ADDRESS LOOKUP International International |                                             |                                                        |
| + Receivables     | Address Line 2. Cell  Cell                                                                                                    |                                             |                                                        |
| Sales Orders      | State: ,p<br>Postal Code:                                                                                                    |                                             |                                                        |
| Purchases         | Country: US - United States of America , P     ADDITIONAL ACCOUNT INFO Customer name in Acumatica (                                                                                                    | Fext-Box)                                   |                                                        |
| D Inventory       | Business 1 v<br>Business 2 v                                                                                                    |                                             |                                                        |
| 🕜 Dashboards      | Fax  Account Email:                                                                                                    |                                             |                                                        |
| Magento Connector | Web: C                                                                                                    |                                             |                                                        |
| <                 |                                                                                                    |                                             |                                                        |

#### Customer Name Field in Acumatica

| Ŵ                        | New Customer       |                |                                  | ← Back            | Reset     | Save and Continue | Edit Save Customer |
|--------------------------|--------------------|----------------|----------------------------------|-------------------|-----------|-------------------|--------------------|
| DASHBOARD                |                    | Group *        | General   Disable Automatic Grou | ip Change Based ( | on VAT ID |                   |                    |
| \$<br>SALES              |                    | Name Prefix    |                                  |                   |           |                   |                    |
| CATALOG                  |                    | First Name 🔺   |                                  |                   |           |                   |                    |
| KENSIUM A-M<br>CONNECTOR | Middl              | e Name/Initial |                                  |                   |           |                   |                    |
| CUSTOMERS                |                    | Last Name 🔺    |                                  |                   |           |                   |                    |
|                          |                    | Name Suffix    |                                  |                   |           |                   |                    |
|                          |                    | Email *        |                                  |                   |           |                   |                    |
|                          | Allow remote shopp | ing assistance | No                               |                   |           |                   |                    |
| stores                   |                    | Date of Birth  | etter<br>etter                   |                   |           |                   |                    |
| SYSTEM                   | Ta                 | x/VAT Number   |                                  |                   |           |                   |                    |

Customer name is divided into First Name and Last Name

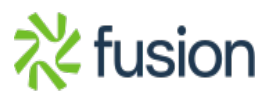

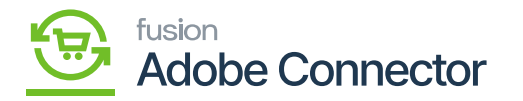

The Account Name will be mapped with the Customer's First Name and Last Name in Magento. In case you only have one name in Acumatica then at the time of mapping Magento will enter the name in the first name and the last name there will be a dot as it's a mandatory field.

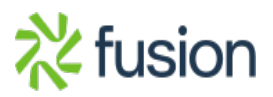